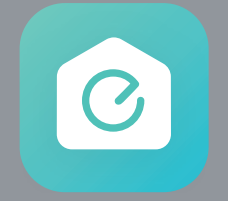

# **EufyHome (X8 Hybrid)** アプリガイド

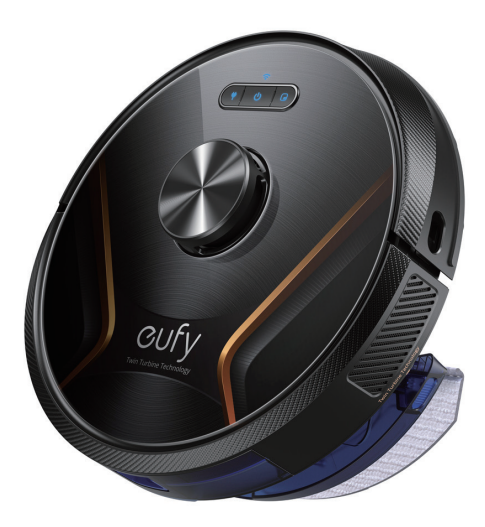

X8 Hybrid

# **01** EufyHomeアプリの操作方法

| 01-1 | 操作画面の各名称                                  | 3  |
|------|-------------------------------------------|----|
| 01-2 | 掃除をする                                     | 4  |
| 01-3 | 部屋の編集                                     | 5  |
| 01-4 | 進入禁止エリアの設定                                | 6  |
| 01-5 | マップの管理                                    | 7  |
| 01-6 | 掃除予約 ———————————————————————————————————— | 8  |
| 01-7 | ピンポイントリターン                                | 9  |
| 01-8 | タップ&ゴー                                    | 10 |
| 01-9 | その他の機能                                    | 11 |

# 02 トラブルシューティング

| 02-1 | Wi-Fi接続がうまくいかない時 (Android) ―――― | 12 |
|------|---------------------------------|----|
|------|---------------------------------|----|

**02-2** Wi-Fi接続がうまくいかない時 (iOS) 13

# EufyHomeアプリの操作方法

01-1 操作画面の各名称

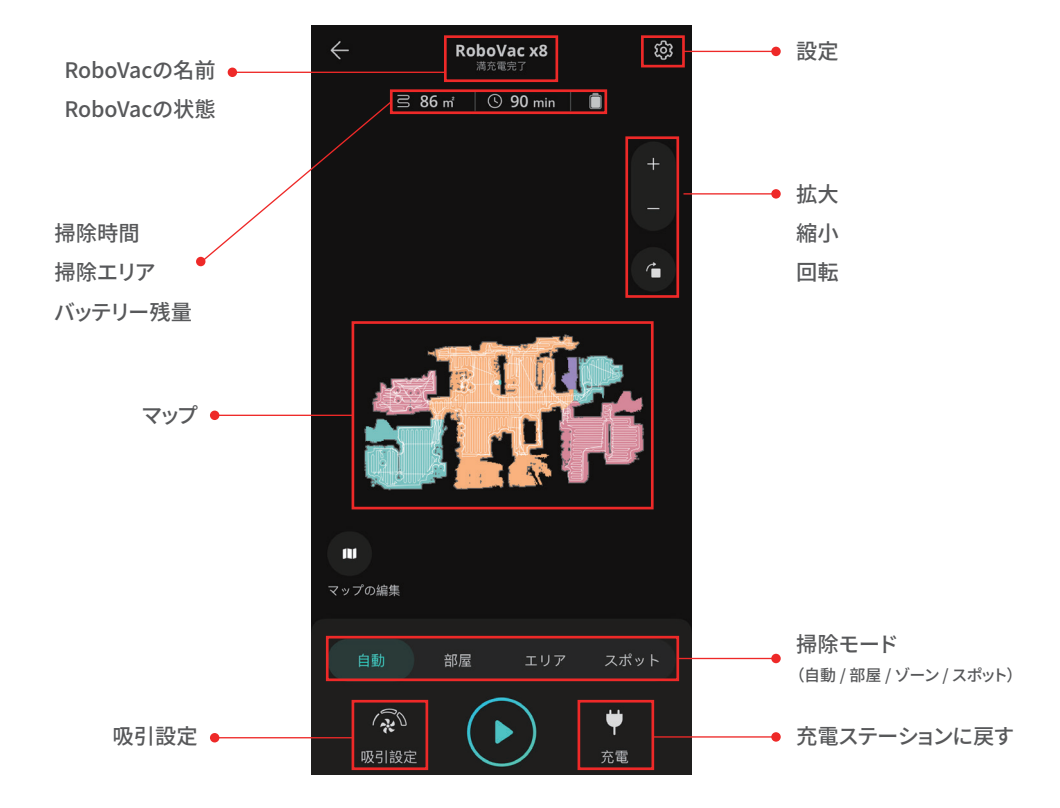

### 01-2 掃除をする

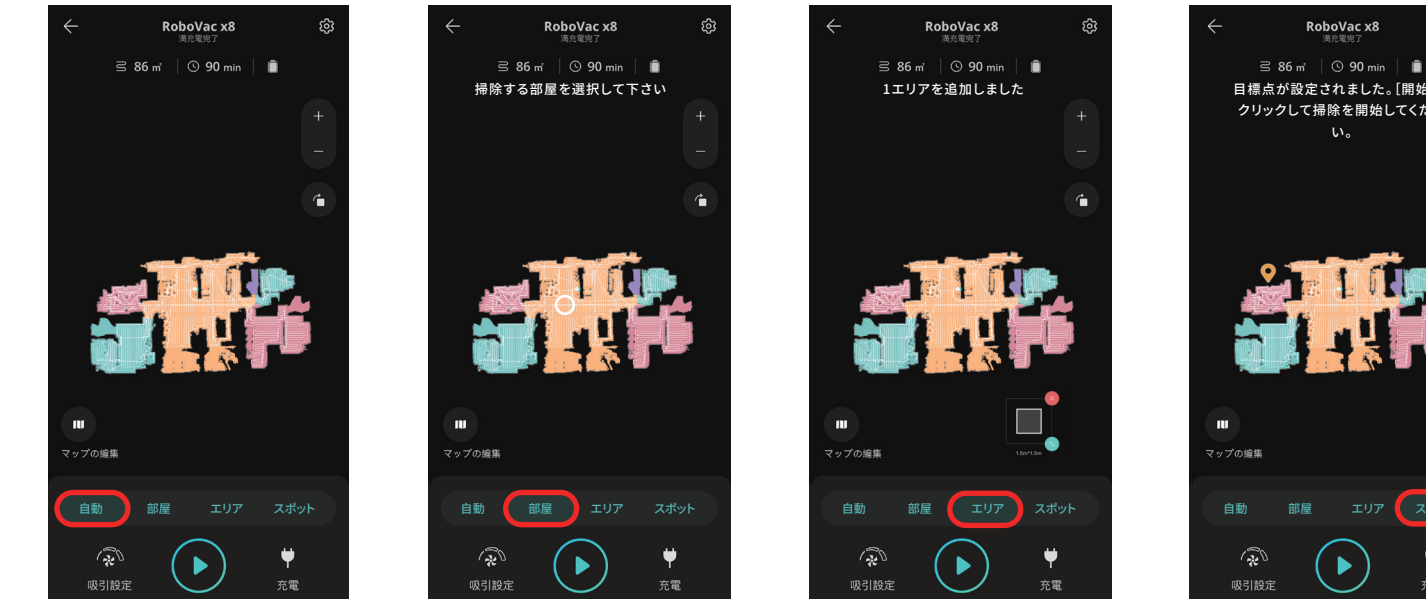

自動モード

自動的に家全体を掃除します。RoboVacを 充電ステーションに設置し、「自動」モードを 押してください。 家全体を掃除して充電ステーションに戻ると、 マップは自動で作成されます。

マップ上で選択した部屋のみを選択した 順番に掃除をします。

部屋指定モード

マップトに任意の長方形を描くと、 RoboVacはそのエリアを掃除します。 エリアは大きさを変更したり、複数作成 することができます。

エリア指定モード

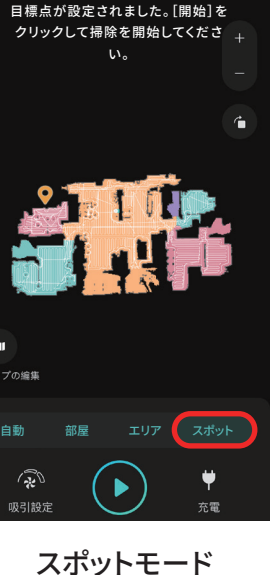

RoboVac x8 <sup>通於雷奈了</sup>

ණි

掃除したいスポットをタップすると、 RoboVacはその地点に向かい、1.5m 四方のエリアを掃除します。 掃除スポットが選択されていない場合、 RoboVacは現在いるスポットで掃除を 開始します。

### 01-3 部屋の編集

「マップの編集」>「部屋を編集」から部屋の分割、統合、名前の編集をしていただくことができます。

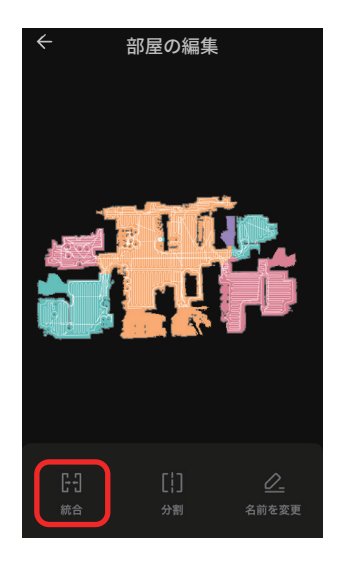

部屋の統合

マップ作成時に部屋は自動で分割され ますが、分割された部屋を統合する ことができます。 隣り合う部屋を複数選択し、「統合」を 押すと、部屋が1つに統合されます。

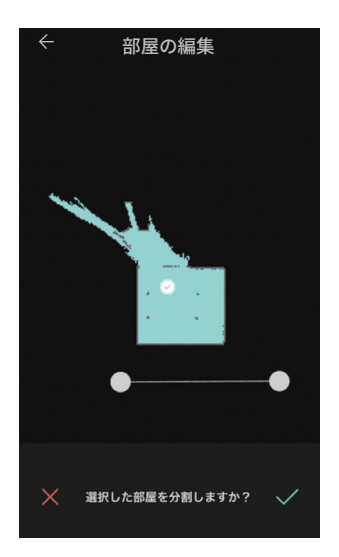

部屋の分割

部屋は手動で分割することもできます。 分割したい部屋を選択し、部屋を2つに分 けるように線を引きます。分割線は後から 調整することができます。

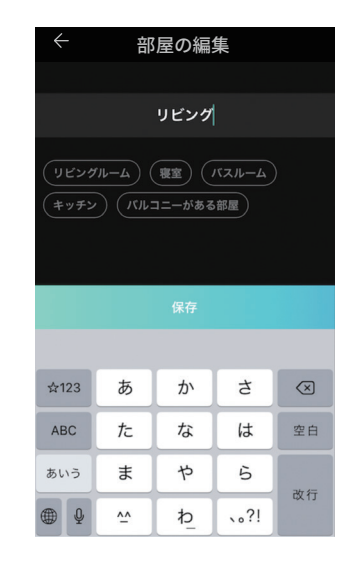

### 部屋の名前の編集

それぞれの部屋に名前をつける ことができます。 01-4 進入禁止エリアの設定

マップ上で進入禁止エリアを指定し、特定のエリアに進入できないようにできます。

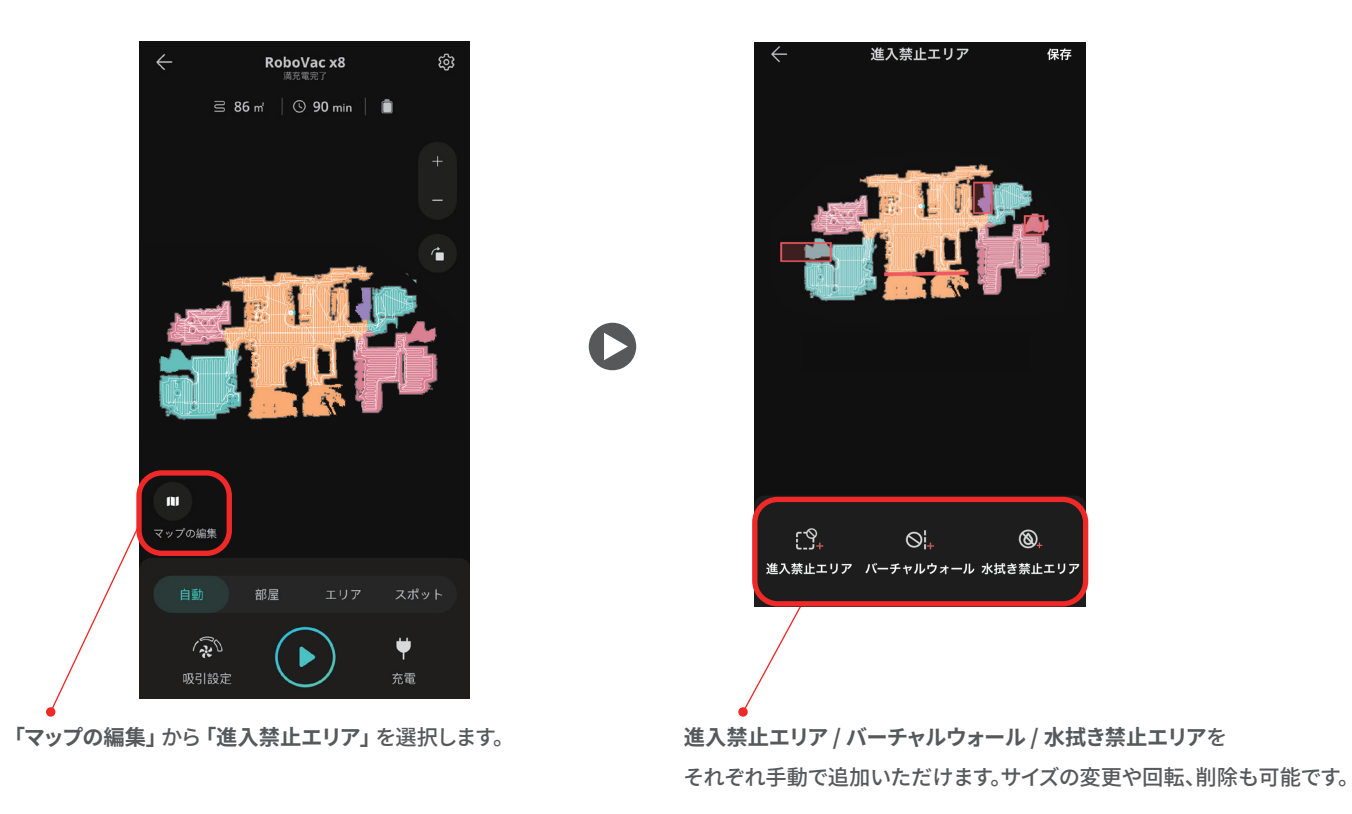

### 01-5 マップの管理

ご自宅に複数の階がある場合は、マップを複数保存することができます。

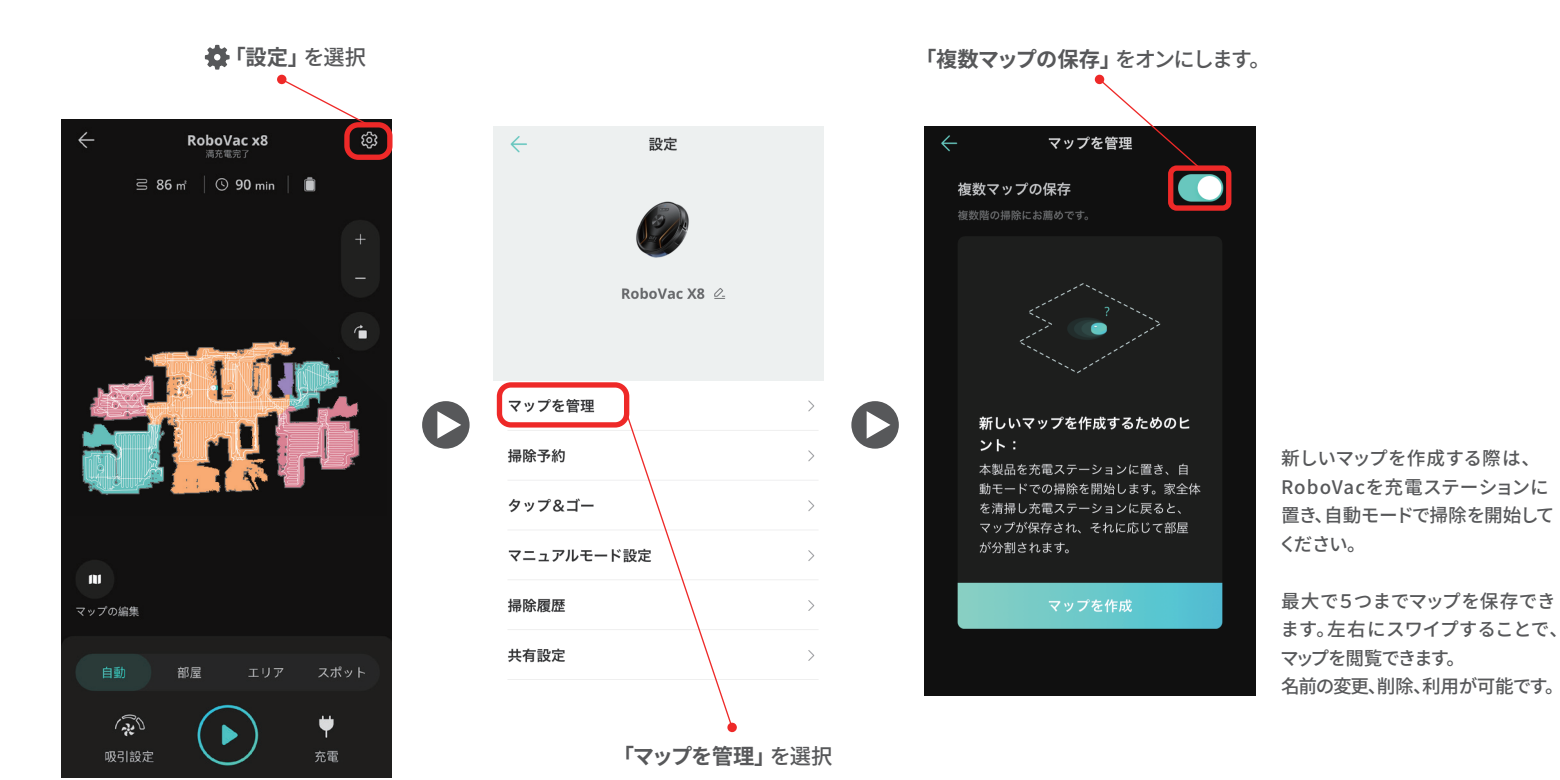

07

## 01-6 掃除予約

掃除予約をすると、予約時間に家全体の掃除を自動で開始します。

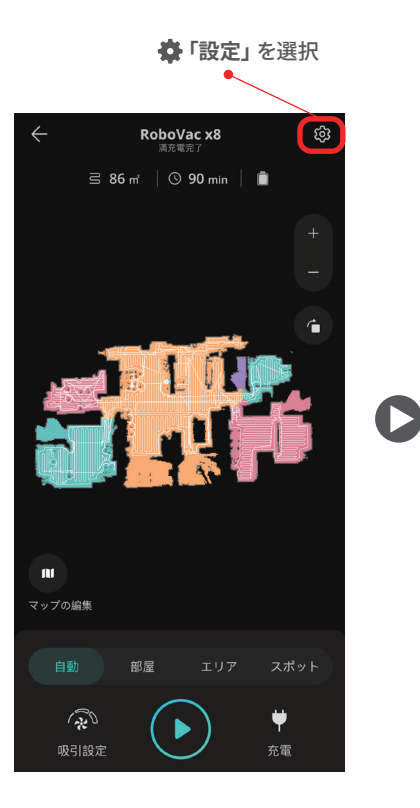

|   | $\leftarrow$ | 設定           |    |   | ÷  |
|---|--------------|--------------|----|---|----|
|   |              |              |    |   | 設定 |
|   |              | Ê            |    |   | 吸引 |
|   |              | RoboVac X8 🖉 |    |   | ŧ- |
|   |              |              |    |   | 開始 |
|   | マップを管理       |              | >  | 0 |    |
| , | 掃除予約         |              | >  |   |    |
|   | タップ&ゴー       |              | >  |   | 繰り |
|   | マニュアルモード     | 設定           | >  |   | B  |
|   | 掃除履歴         |              | >  |   |    |
|   | 共有設定         |              | >  |   |    |
|   |              |              |    |   |    |
|   |              | 「掃除予約」を      | 選択 |   |    |

| $\leftarrow$ | 掃除予約を編集する保存 |      |  |
|--------------|-------------|------|--|
| 設定           |             |      |  |
| 吸引設定         |             | 標準>  |  |
| モード          |             | 自動 > |  |
| 開始時間         |             |      |  |
|              | 8 59        |      |  |
|              | 9 00        |      |  |
|              | 10 01       |      |  |
| 繰り返す         |             |      |  |
| 日月           | 火水木         | 金土   |  |
|              |             |      |  |
|              |             |      |  |
|              |             |      |  |
|              |             |      |  |

「スケジュールを追加する」 を クリックすると、掃除予約を設定 できます。

吸引設定やモード(自動モード/ 部屋指定モード)、開始時間、 繰り返し設定を編集し、最後に 「保存」をします。

### 01-7 ピンポイントリターン

掃除範囲が広く、一度に全ての範囲を掃除できない場合は、「ピンポイントリターン」機能をご利用いただくことをお勧めします。

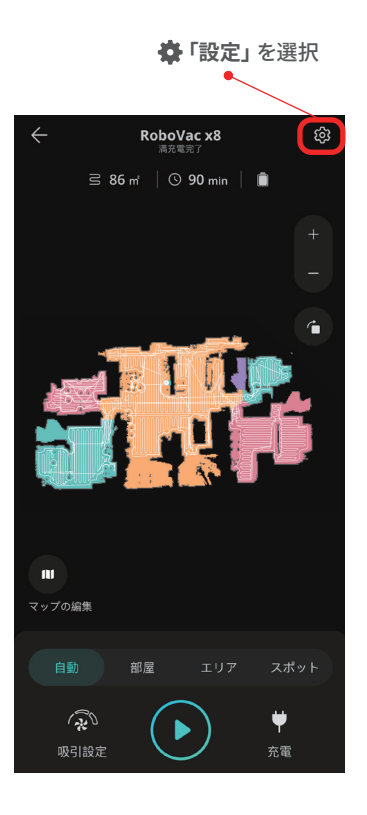

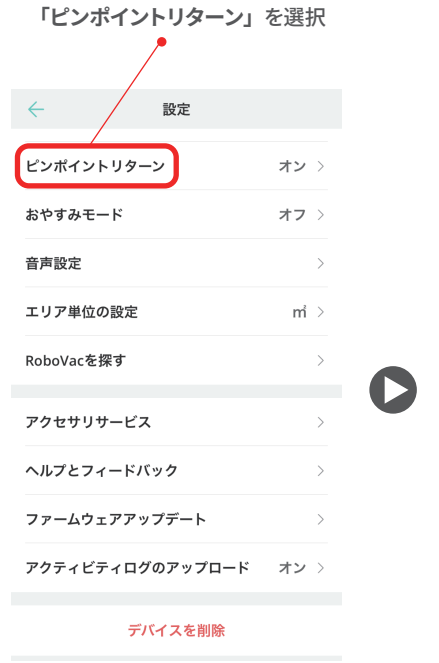

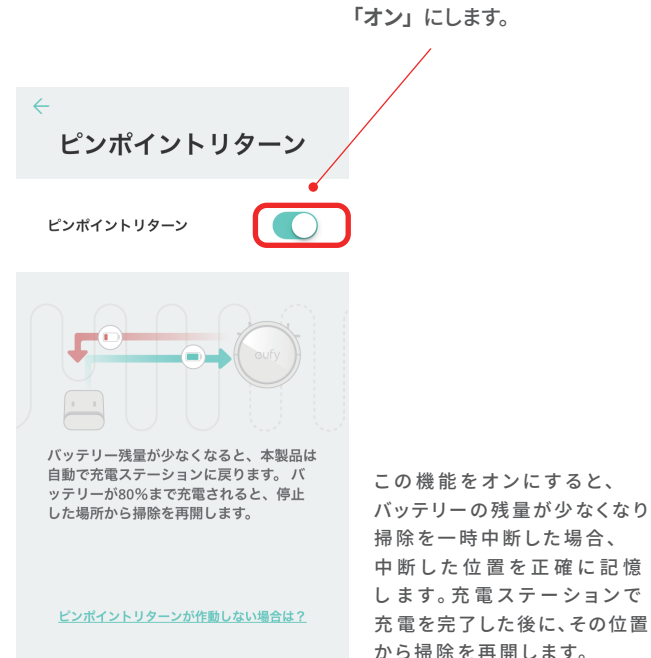

## 01-8 タップ&ゴー

アプリのマップ上で目標点を指定すると、RoboVacは自動でルートを決定し、目標点に向かいます。

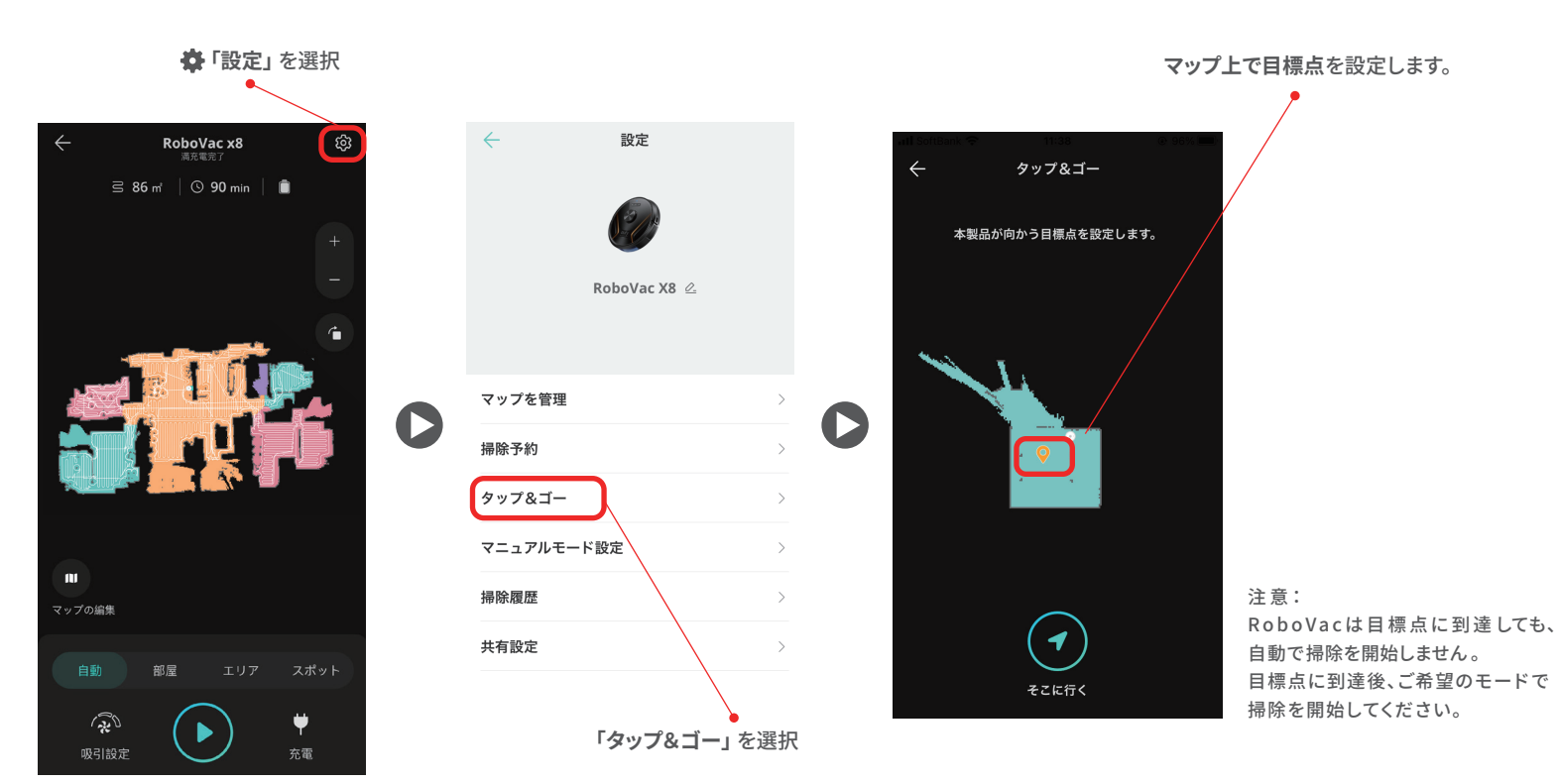

### 01-9 その他の機能

「おやすみモード」や「音声設定」を含むその他の機能をご設定いただけます。

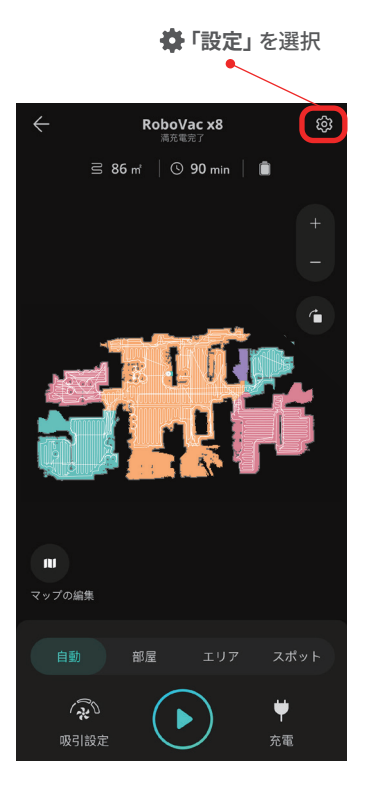

| $\leftarrow$ | 設定      |    |   |
|--------------|---------|----|---|
| ピンポイントリターン   | ,       | オン | > |
| おやすみモード      |         | オフ | > |
| 音声設定         |         |    | > |
| エリア単位の設定     |         | m  | > |
| RoboVacを探す   |         |    | > |
| アクセサリサービス    |         |    | > |
| ヘルプとフィードバッ   | ク       |    | > |
| ファームウェアアッフ   | ゚デート    |    | > |
| アクティビティログの   | )アップロード | オン | > |
| デバィ          | (スを削除   |    |   |

# ★ おやすみモード 保存 (本) おやすみモード (注) おやすみモード (ご) おやすみモード (ご) おやすみモード (ご) おやすみモード (ご) おやすみモード (ご) おやすみモード (ご) スタート (ご) 19 59 20 00 21 01 87 8 59 00 10 01 English 中文 (1) English 中文 (1) English 中文 (1) English 10 00 10 01 English 10 01 English 10 01 English 10 01 English 10 01 English 10 01 English 10 01 English 10 01 English 10 01 English 10 01 English 10 01 10 01

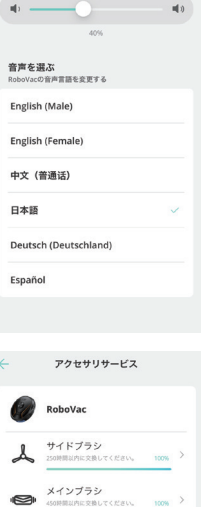

音声設定

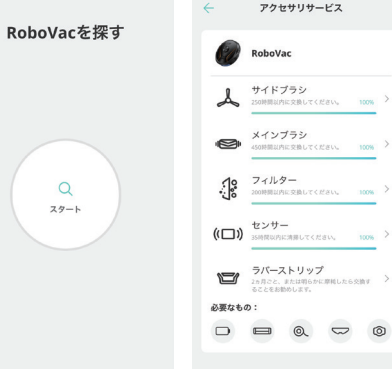

# 02 トラブルシューティング

### 02-1 Wi-Fi接続がうまくいかない時 (Android)

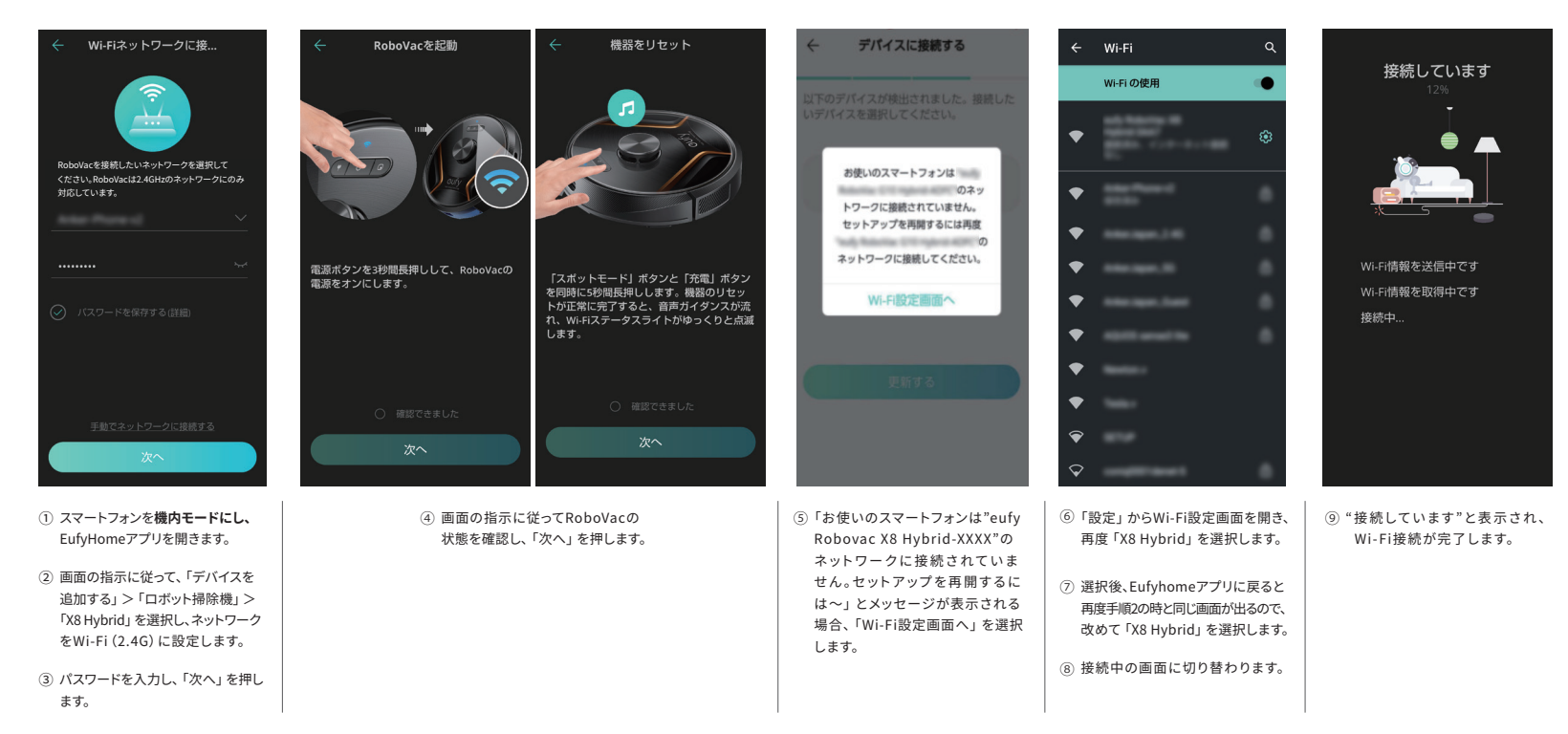

### 02-2 Wi-Fi接続がうまくいかない時 (iOS)

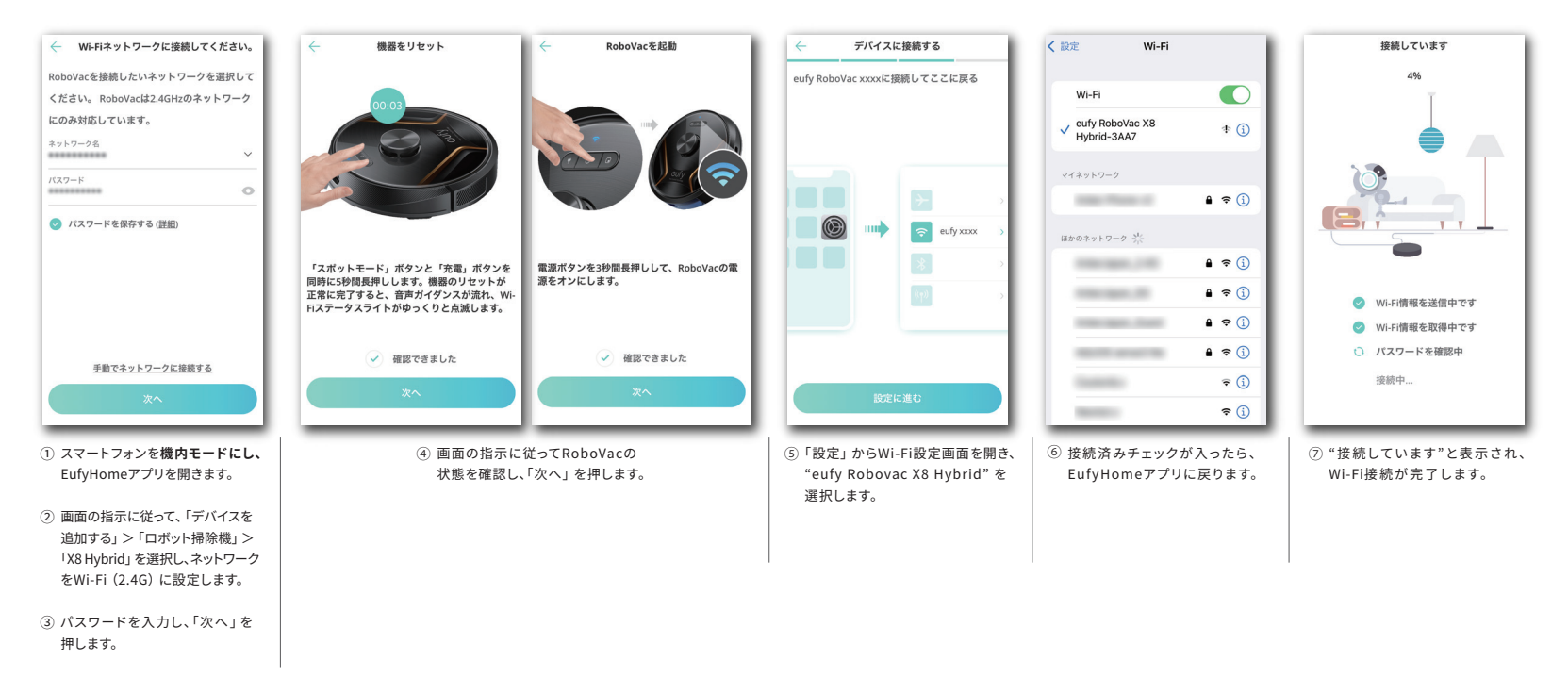

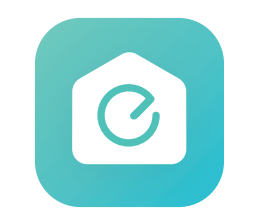